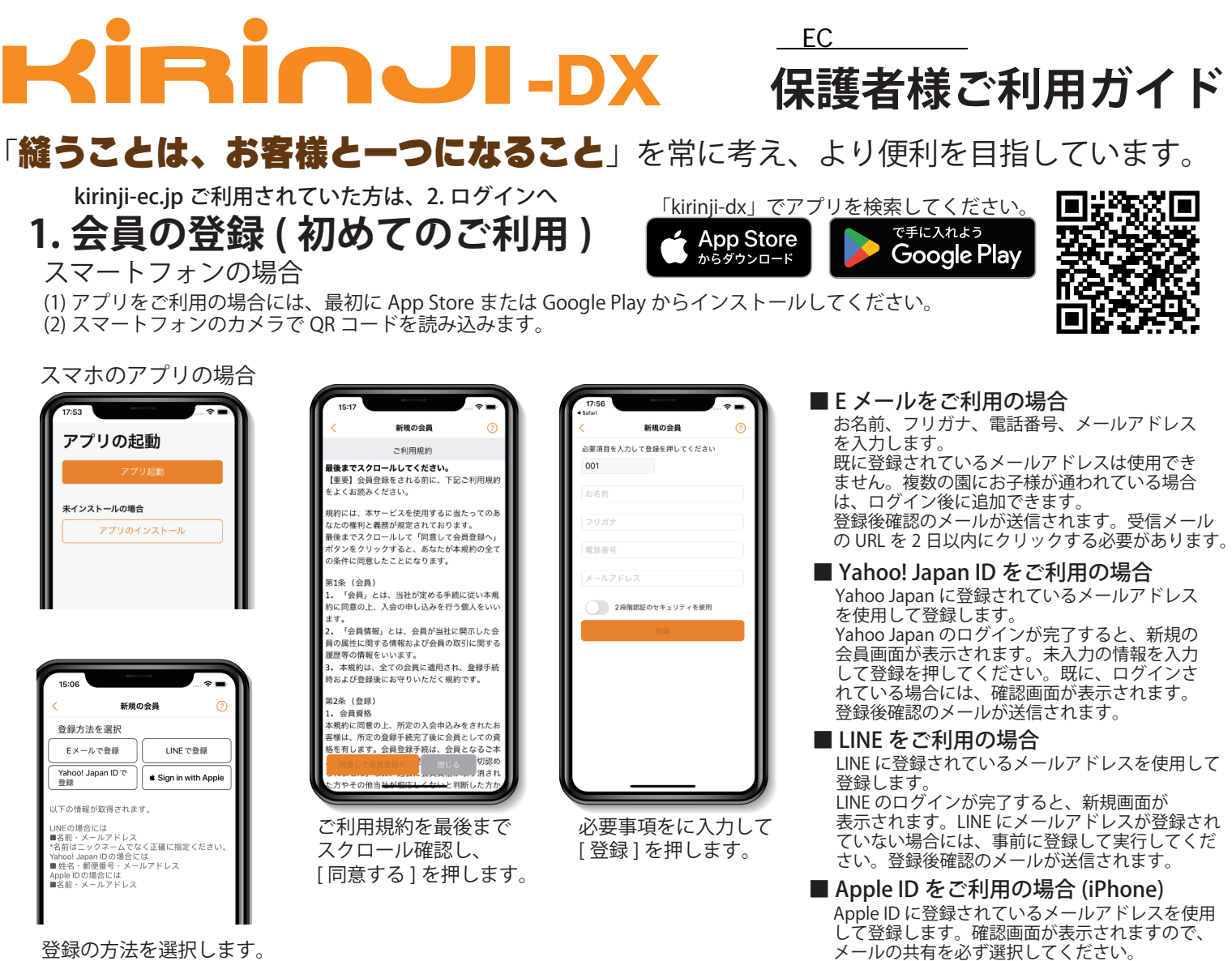

\*Android の場合には Apple ID は使用できません。

## 2. ログインの方法

Eメールアドレスとパスワードを入力 して[ログイン]を押します。 LINE/Yahoo/Apple ID でログインする 場合には、タブを選択してください。

## 3. ご注文の方法

ご購入される商品をカートボタンで選択 します。最後にカートボタンを押すと、 カートの内容を確認できます。 お子様の登録がされていない場合には、 登録を最初に実行してください。

4. お支払方法の選択

登録後確認のメールが送信されます。

クレジットカード /PayPay/ コンビニ決済 / Pasy-Easy から選択してください。

Diners Club

P.

Seicemart 🕖

(MINI)

עדעק-עדי LAWSON

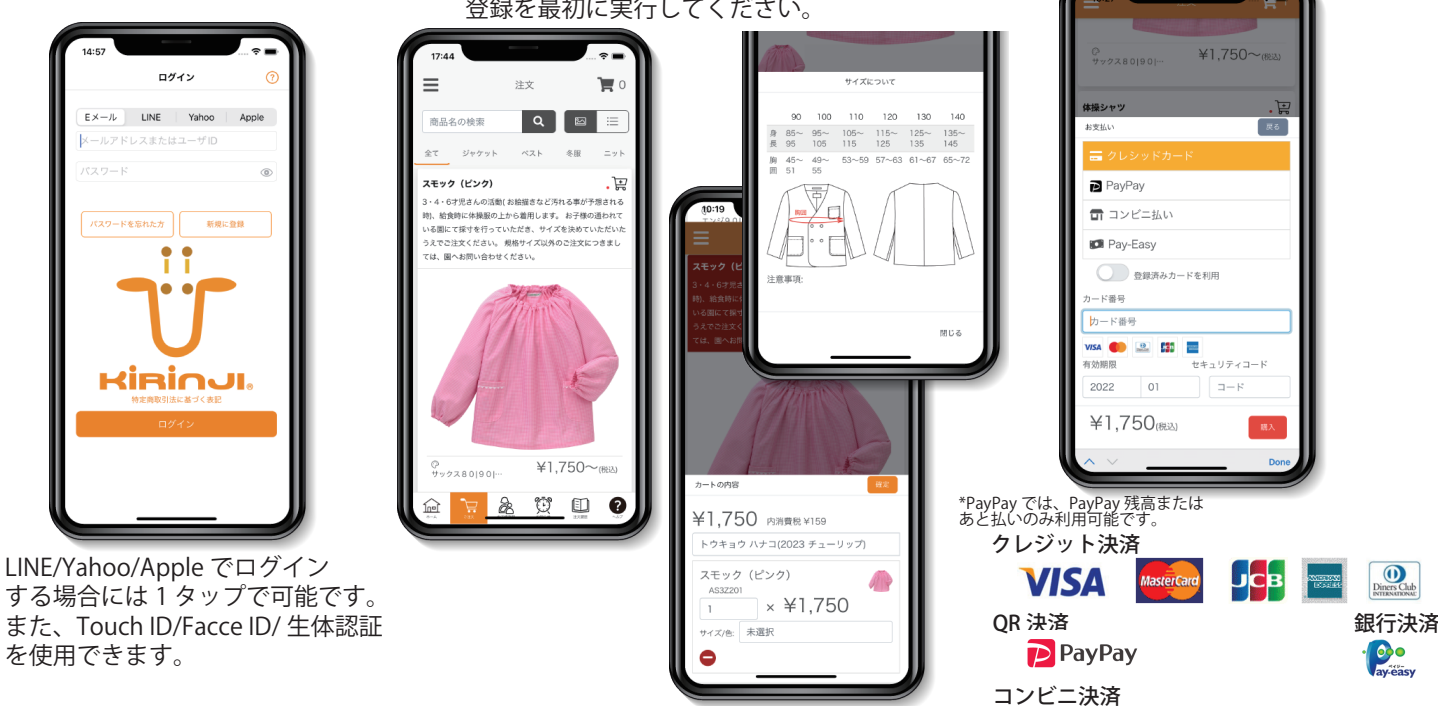

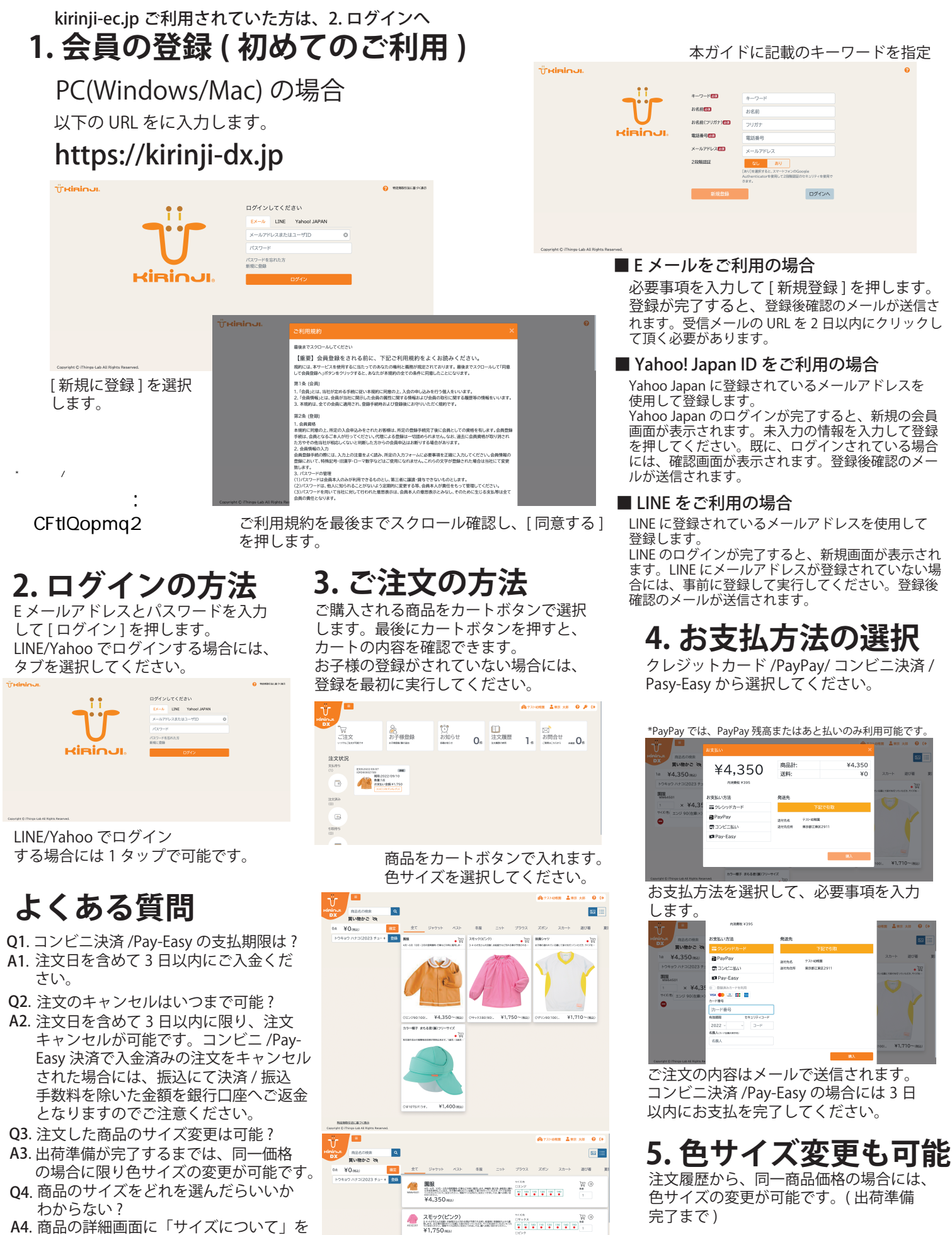

- A4. 商品の詳細画面に「サイズについて」を 押すとお子様の体型の目安表示可能です。
- Q5. パスワードを忘れました
- A5. パスワードを忘れた場合には、「パスワードの初期化」選択してパスワードを初期 化してください。
- Q6. こ購入時のメールが届かない
- A6. @kirinji-dx.jp のドメインからのメール の許可を設定してください。

お問い合わせは、https://kirinji-dx.jp/ よりお願いします。

(体操シャツ (大都)の表示がないたいないない ¥1,710(man) **中村被服株式会社** 〒747-0806山口県防府市大字浜方 265-1